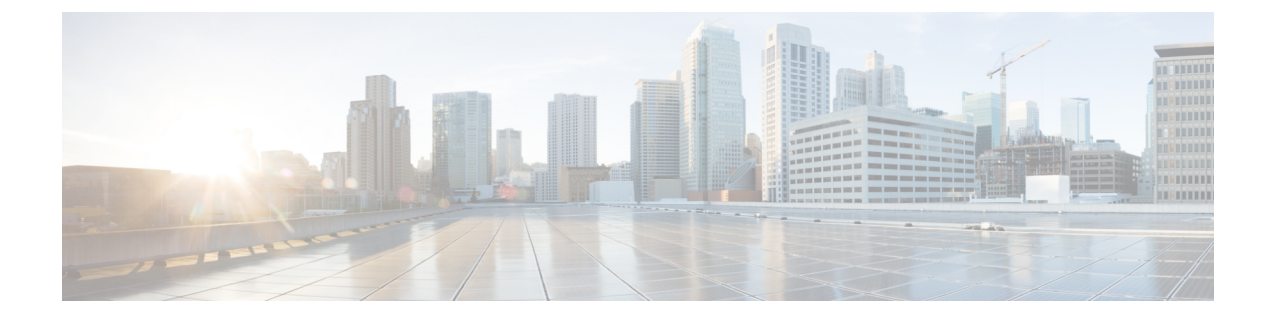

## **Installing Cisco UCS Director Bare Metal Agent**

This chapter contains the following sections:

- Installing Cisco UCS Director Bare Metal Agent on VMware vSphere, on page 1
- Installing Cisco UCS Director Bare Metal Agent on Microsoft Hyper-V, on page 2

# Installing Cisco UCS Director Bare Metal Agent on VMware vSphere

### Before you begin

- You must have system administrator privileges for VMware vSphere or vCenter.
- If you want to use a static IP address rather than DHCP, you must know the following information:
  - IP address
  - Subnet mask
  - Default gateway

Step 1 On the Cisco.com download site for Cisco UCS Director, download Cisco UCS Director Bare Metal Agent and unzip the OVF file.

- **Step 2** Log in to VMware vSphere Client.
- **Step 3** In the **Navigation** pane, click the vSphere host on which you want to deploy Cisco UCS Director Bare Metal Agent.
- Step 4 Choose File > Deploy OVF Template.
- **Step 5** On the **Source** screen of the **Deploy OVF Template** window, do one of the following to choose your OVF source location and then click **Next**:
  - If the OVF file is stored on your local computer, browse to the location, choose the file, and click **Open**.
  - If the OVF file is stored on a server on your local area network, enter the location of the file including the IP address or fully qualified domain name of the server.
- **Step 6** On the **OVF Template Details** screen, verify the details and click **Next**.
- **Step 7** On the **End User License Agreement** screen, review the license agreement and click **Accept**.

| Step 8  | On the Name and Location screen, do the following:                                                                                                    |
|---------|----------------------------------------------------------------------------------------------------|
|         | a) In the <b>Name</b> field, enter a unique name for the VM.                                                                                                    |
|         | b) In the <b>Inventory Location</b> area, choose the location where you want the VM to reside.                                                                                                    |
|         | c) Click <b>Next</b> .                                                                                                    |
| Step 9  | On the Storage screen, choose the storage location for the VM and click Next.                                                                                                    |
| Step 10 | On the <b>Disk Format</b> screen, click <b>Next</b> to accept the default radio button for <b>Thick Provision</b> (Lazy Zeroed) format.                                                                      |
| Step 11 | On the Network Mapping screen, choose the network for the VM and click Next.                                                                                                    |
| Step 12 | On the <b>Properties</b> screen, do the following:                                                                                                    |
|         | a) Configure the IP addresses for both the NICs (eth0 and eth1) that you want to assign, as follows:                                                                                                    |
|         | • To use DHCP to assign the IP addresses, leave the default of 0.0.0.0 in the IP address fields.                                                                                                    |
|         | • To use static IP addresses, enter the desired IP addresses in the IP address fields. If you only want to configure one NIC, only complete one set of IP addresses and leave the second set at the default. |
|         | b) Click <b>Next</b> .                                                                                                    |
| Step 13 | On the Ready to Complete screen, verify the settings and click Finish.                                                                                                    |
|         | A message appears to indicate that Cisco UCS Director Bare Metal Agent is being deployed.                                                                                                    |
| Step 14 | On the Navigation pane, right-click the VM host and choose Edit Settings.                                                                                                    |
| Step 15 | Make sure that the VM host has sufficient resources to power on.                                                                                                    |
|         | For more information about the required resources, see Minimum System Requirements.                                                                                                    |
| Step 16 | Power on the VM.                                                                                                    |

### Installing Cisco UCS Director Bare Metal Agent on Microsoft Hyper-V

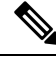

**Note** We recommend that you deploy Cisco UCS Director Bare Metal Agent on the Hyper-V Manager host, rather than the Microsoft System Center Virtual Machine Manager (SCVMM) console.

#### Before you begin

- You must have system administrator privileges for Microsoft Hyper-V.
- If you want to use a static IP address rather than DHCP, you must know the following information:
  - IP address
  - Subnet mask
  - · Default gateway

- Step 1 On the Cisco.com download site for Cisco UCS Director, download Cisco UCS Director Bare Metal Agent and unzip the \*.vhd file into a folder.
- **Step 2** Log into the Hyper-V host.
- **Step 3** Choose **Start** > **Administrative Tools** to open Hyper-V Manager.
- **Step 4** On the **Hyper-V Manager** screen, choose **Action** > **New Virtual Machine**.
- **Step 5** In the **Before You Begin** pane, click **Next** to accept the custom configuration option.
- Step 6 In the Specify Name and Location pane, enter a unique name for the virtual machine (VM) name in the Name field.
- **Step 7** In the **Name and Location** pane, do the following:
  - a) Check the Store the virtual machine in a different location checkbox.
  - b) Enter the alternate location.
  - c) Click Next.
- Step 8 In the Assign Memory pane, enter the amount of memory to allocate to this VM (3 GB minimum) and click Next.
- **Step 9** In the **Configure Networking** pane, in the **Connection** field, click **Next** to accept the **Not Connected** default option.
- Step 10 In the Connect Virtual Hard Disk pane, click Next to accept the Attach a virtual disk later default option.
- Step 11 In the Completing the New Virtual Machine Wizard pane, verify the settings and click Finish.
- Step 12 In the left pane, right-click the VM and choose Edit Settings.
- **Step 13** Delete the existing network adapter and click **Apply**.
- **Step 14** In the **Navigation** pane, click **Processor**.
- **Step 15** In the Number of virtual processors field, enter 2 vCPU.
- Step 16 In the Navigation pane, click Add Hardware.
- Step 17 In the Add Hardware pane, choose the Legacy Network Adapter and click OK.
- Step 18 In the Legacy Network Adapter pane, in the Virtual Switch drop-down list, choose the virtual network device.
- Step 19 In the Navigation pane, click IDE Controller.
- Step 20 In the IDE Controller pane, choose Hard Drive and click Add.
- **Step 21** Browse to the .vhd file and choose it.
- Step 22 Click Apply, and then click OK.
- **Step 23** Power on the VM to configure network properties.

Optionally, you can configure network properties from the Shell Admin.

**Note** Only when a BMA appliance is associated with a Cisco UCS Director, the dbkeys and dbcreds files are copied to a specific location in the BMA appliance to establish successful connectivity to the Cisco UCS Director. After installing the BMA, you need to add the BMA appliance to Cisco UCS Director.

### What to do next

After Cisco UCS Director Bare Metal Agent has started, configure DHCP or a static IP address.